## **LOGIN mit Fido Token**

Melden Sie sich mit Ihren Zugangsdaten an, geben Sie dafür Verfügernummer oder Benutzername ein und drücken Sie auf "**Weiter".** 

Anschließend geben Sie Ihren Verfügernamen und PIN bzw. Ihr persönliches Passwort ein. Bestätigen Sie die Eingabe mit dem Button "Login abschließen".

| < Login                                                                                                    | oder |  |
|----------------------------------------------------------------------------------------------------|------|--|
| Hier können Sie sich für Ihr neues Online Banking anmelden. Beim Login wird eine<br>sichere Verbindung aufgebaut. Bitte achten Sie darauf, dass Sie Ihre<br>Zugangsdaten auf keiner anderen Seite eingeben und diese geheim halten. Wir<br>werden Sie nie nach Ihrer PIN oder einer TAN fragen! |      |  |
| Verfügernummer                                                                                                    |      |  |
| 123456                                                                                                    |      |  |
| Verfügername PIN                                                                                                    |      |  |
|                                                                                                    |      |  |
| Durch die Eingabe Ihrer Zugangsdaten stimmen Sie den Nutzungsbedingungen<br>der Bank ausdrücklich zu.                                                                                                    |      |  |
| Login abschließen                                                                                                    |      |  |

Wählen Sie nun das Verfahren "fido-Token" aus.

| Login Online Banking                                                                         |  |  |  |  |
|----------------------------------------------------------------------------------------------|--|--|--|--|
| Bitte wählen Sie hier das Verfahren aus, über welches Sie den Login freigeben möchten.       |  |  |  |  |
| Login Verfahren                                                                              |  |  |  |  |
| fido-Token 🗸                                                                                 |  |  |  |  |
| Bitte stecken Sie nun Ihren fido-Token an und klicken Sie anschließend auf den Login Button. |  |  |  |  |
| Login abbrechen Login abschließen                                                            |  |  |  |  |

## Login Hier können Sie sich für Ihr neues Online Banking anmelden. Beim Login wird eine sichere Verbindung aufgebaut. Bitte achten Sie darauf, dass Sie Ihre Zugangsdaten auf keiner anderen Seite eingeben und diese geheim halten. Wir werden Sie nie nach Ihrer PIN oder einer TAN fragen! Möchten Sie sich die Demo-Version ansehen? In diesem Fall brauchen Sie keine Zugangsdaten anzugeben. Benutzername oder Verfügernummer Hochkontrast | English Login mit Erst-PIN Durch die Eingabe Ihrer Zugangsdaten stimmen Sie den Nutzungsbedingungen der Bank ausdrücklich zu. Weiter Login Hier können Sie sich für Ihr neues Online Banking anmelden. Beim Login wird eine sichere Verbindung aufgebaut. Bitte achten Sie darauf, dass Sie Ihre Zugangsdaten auf keiner anderen Seite eingeben und diese geheim halten. Wir werden Sie nie nach Ihrer PIN oder einer TAN fragen! Benutzername max-mustermann Passwort Durch die Eingabe Ihrer Zugangsdaten stimmen Sie den Nutzungsbedingungen der Bank ausdrücklich zu.

Login abschließen

Stecken Sie den Fido Token in einen USB-Anschluss Ihres PCs und klicken Sie anschließend auf den Button "Login abschließen".

Danach tippen Sie auf den Fido Token, um diesen zu aktivieren.

| Schoellerbank |                                                                                                    |
|---------------|----------------------------------------------------------------------------------------------------|
|               | Sicherheitschlüssel mit                                                                                           |
|               | Login Online Banking<br>Bitte wähien Sie hier das Verfahren aus, über welches Sie den Login freigeben<br>möchten. |
|               | fido-Token                                                                                                    |
|               | Bitte stecken Sie nun Ihren fido-Token an und klicken Sie anschließend auf den<br>Login Button.                   |
|               | Login abbrechen Login abschließen                                                                                 |

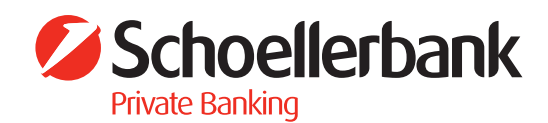

In weiterer Folge haben Sie die Möglichkeit eine Browserbindung herzustellen.

## Künftige Logins mit Browserbindung

Hier wird Ihnen die Browserbindung dargestellt. Drücken Sie auf den Button "Login abschließen".

| Browser verbinden                                                                                                    |         |  |
|----------------------------------------------------------------------------------------------------|---------|--|
| Im Zuge des Logins kann dieser Browser automatisch mit Ihrem Account verbunden werden, sodass Sie sich beim nächsten Login bequem per smartID anmelden können. Sie können hier einen Namen eingeben, unter dem Sie diesen Browser führen möchten. Unter diesem Namen finden Sie den Browser im Bereich der Einstellungen wieder. |         |  |
| Browserbindung herstellen?                                                                                                    | Nein Ja |  |
| Browsername                                                                                                    |         |  |
| Chrome unter Windows 10                                                                                                    | 23/60 🗙 |  |
| Abschließe                                                                                                    | n       |  |
|                                                                                                    |         |  |

Bestätigen Sie die Eingabe mit dem Button "Abschließen".

| Schoellerbank ID Login                                                                                                    |
|----------------------------------------------------------------------------------------------------|
| Hier können Sie sich für Ihr Online Banking anmelden. Beim Login wird eine<br>sichere Verbindung aufgebaut. Bitte achten Sie darauf, dass Sie Ihre<br>Zugangsdaten auf keiner anderen Seite eingeben und diese geheim halten. Wir<br>werden Sie nie nach Ihrer PIN oder einer TAN fragen! |
| Hochkontrast   English                                                                                                    |
| ANGEMELDET ALS                                                                                                    |
|                                                                                                    |
| Max Mustermann 🗸                                                                                                    |
| Durch die Eingabe Ihrer Zugangsdaten stimmen Sie den Nutzungsbedingungen der<br>Bank ausdrücklich zu.                                                                                                    |
| Login abschließen                                                                                                    |
| Demo ausprobieren                                                                                                    |

Geben Sie Ihren PIN oder Ihr Passwort ein, klicken Sie auf den Button "Login abschließen" und geben Sie das Login durch tippen auf den eingesteckten Fido Token frei.

| Login Online Banking                                                                                                    |  |
|----------------------------------------------------------------------------------------------------|--|
| Bitte wählen Sie hier das Verfahren aus, über welches Sie den Login freigeben möchten.                                                   |  |
| Login Verfahren                                                                                                    |  |
| fido-Token 🗸                                                                                                    |  |
| Bitte stecken Sie nun ihr registriertes fido-Token an, geben Sie unten Ihren PIN an<br>und klicken Sie auf den Login abschließen Button. |  |
| Login abbrechen Login abschließen                                                                                                    |  |

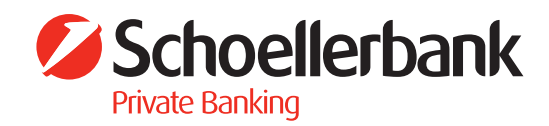